## How can I edit an alert I have sent?

You can edit an alarm by going in "My sightings" (press the hamburger menu icon in the bottom left corner of the screen). Click on the sighting you want to edit. You will be redirected to the report screen, pre-filled with the information you gave when you first reported your observation. Edit whatever information you wish and press "Submit". The alert will appear on top of the list of alerts under the "Today" tab (even if you created the alert yesterday or earlier).

Two dates and times will appear in the alert's details:

- Last seen: corresponds to the moment you reported the bird for the first time.
- Last updated: corresponds to the moment you edited your alert for the last time.